MENSA-ANMELDUNG einfach in 10 Minuten:

Warum: Gutes Essen für 2,90 € und – Ihr Kind ist den ganzen Tag in der Schule! Für BuT-Empfänger: kostenlos!

### 1. Das erste Mal anmelden:

Webseite: https://igsli.giro-web.de

Benutzername: linden Kennwort: hwonline4

Daten eintragen, rechts drei Felder anklicken, Anmelden drücken

Verbindliche Anmeldung

| Vorname<br>Nutzer             | 3             | Datenangabe korrekt:<br>Hiermit versichere ich, dass die von mir                                  |
|-------------------------------|---------------|---------------------------------------------------------------------------------------------------|
| Nachname<br>Nutzer            |               | vollständig und korrekt sind. Bei<br>minderjährigen Nutzern bestätigen<br>die Eltern die Angaben. |
| Schule:                       | IGS Linden    | Ich stimme zu                                                                                     |
| Telefon                       |               | Zustimmung zur Datenspeicherung:<br>Die <u>Datenschutzerklärung</u> habe ich                      |
| e-Mail<br>e-Mail              |               | gelesen und zur Kenntnis genommen.<br>Mit der Verarbeitung der Daten bin ich<br>einverstanden     |
| (Wiederholung)<br>Preisgruppe | IGSLI Schüler | Ich stimme zu                                                                                     |
|                               |               | <u>Allgemeine Geschäftsbedigungen</u><br>Bitte klicken Sie hier: <u>AGBs</u>                      |
|                               |               | Ich bestätige die Allgemeinen Geschäftsbedingungen gel                                            |
|                               |               | Anmelden                                                                                          |

Ganz Rechts: Zugangsdaten ausdrucken (oder abfotografieren) – siehe Rückseite

Logout drücken

### 2) Benutzerdaten ändern:

Wieder anmelden: Benutzername und Kennwort den Zugangsdaten entnehmen (s. Rückseite). Sie sehen den aktuellen Essensplan, oben links Name des Kindes und Kontostand.

Rechts oben – "Meine Daten" anklicken.

Zuerst Benutzername ändern (zum Beispiel VornameNachname) – aktualisieren Dann Kennwort ändern (in eines, dass Sie bzw. Ihr Kind sich merken können!) – aktualisieren Neue Zugangsdaten aufschreiben!!!

Wieder abmelden und erneut mit den neuen Daten anmelden – jetzt auch Zugangsdaten auf dem Handy/Tablet/PC speichern!

#### IGS Linden Zugangsdaten Stand: 13:26:00 20:08:2019

| Benutzer                                |                                              |
|-----------------------------------------|----------------------------------------------|
| Vorname                                 |                                              |
| Nachname                                |                                              |
| Benutzername                            | bebbb596d6 vorläufiger Benutzername          |
| Kennwort                                | 96be493e4bf7 vorläufiges Kennwort            |
| Kartennummer                            | vonaunges kennwort                           |
| Internet                                |                                              |
| Adresse                                 | https://igsli.giro-web.de Aufrufseite Login! |
| Überweisungen bitte auf folgendes Konto |                                              |
| Bankname                                | Sparkasse Hannover                           |
| BLZ                                     | SPKHDE2HXXX                                  |
| Konto                                   | DE23250501800910063290                       |
| Kontoinhaber                            | GiroWeb Nord GmbH                            |
| Verwendungszweck                        | D                                            |

€uro-Überweisung

Für Überweisungen in Deutschland, in andere EU-/EWR-Staaten und in die Schweiz in Euro.

| Angaben zum Begönstügtere: Name, Vorranne/Firma fora. 27 Statien, bei naschneide Beschneting max. 35 Steller)     G I R O W E B N O R D G M B H     IBAN     DE 2 3 2 5 0 5 0 1 8 0 0 9 1 0 0 6 3 2 9 0     BIC des Knetklinstlikte 8 oder 11 Batriet)     S P K H D E 2 H X X X | ۷  |  |  |
|----------------------------------------------------------------------------------------------------|----|--|--|
| Kundon-Referenznummer - Verwendungszweck, ggl. Name und Anschrift des Überweisenden - (nur für Begünstigten)                                                                                                    | ٩. |  |  |
| Verwendungszweck                                                                                                    | -  |  |  |
| noch Verwendungszweck (nsgesamt mar. 2 Zeilen à 27 Stellen, bei maschineller Beschriftung max, 2 Zeilen à 36 Stellen)                                                                                                    |    |  |  |
| Angaben zum Kontoinhaber: Name, Vorname/Firma, Ort (max. 27 Staten, keine Straßen- oder Postfachungaben)                                                                                                    |    |  |  |
| IBAN<br>D E 16                                                                                                    |    |  |  |

Ausdruck vorläufige Zugangsdaten und Kontoverbindung Die hier angegebene Kontoverbindung finden Sie auch auf der Seite oben rechts unter "Meine Daten"

# 3. Geld überweisen

5 € Chip-Kaution (wird über die Stammlehrkraft verteilt) sowie

Essensguthaben – Guthaben regelmäßig mit dem Überweisungsträger (s.o.) auffüllen – Vorkasse!

BuT-Empfänger:

- 1) Unbedingt 5 € überweisen!! Das ist die Kaution für den Mensachip.
- 2) Gültigen BuT-Bescheid per Post an Giroweb schicken (oder beschriftet im Sekretariat abgeben: Mensa – Klasse x):
  Siral Vich Nard Orable Hainkalstr. 21, 20027 Carboon
  - GiroWeb Nord GmbH, Heinkelstr. 21, 30827 Garbsen.
- 3) Achtung: Der Geldbetrag oben links ist weiter 0,00, sie können aber bestellen.
- 4) Wichtig: Denken Sie daran: Wenn der BuT-Bescheid ungültig ist, einen neuen Bescheid schicken/abgeben! Sonst bekommt Ihr Kind kein Essen.

# 4. Essen bestellen

Wenn der Anmeldevorgang erfolgreich war, Essenguthaben aufgeladen ist oder der BuT-Bescheid bei der Firma vorliegt: Erneut anmelden (oder Bildschirm Mensa nutzen). Essen bestelle (anklicken - wird [GRÜN] – Bestellung bestätigen (oben rechts) Abbestellen (STORNIEREN): Bestelltes Essen [GRÜN] anklicken – wird [ROT] – Bestellung bestätigen.

Bestellen Sie bitte bis Donnerstag, 10 h das Essen für die dann folgende Woche.

Ist Ihr Kind krank, dann melden Sie sich bitte an und STORNIEREN das Essen bis morgens 8.15 h!

Ohne Gewähr! Eine ausführliche, rechtsichere Anleitung erhalten Sie bei der Mensa!